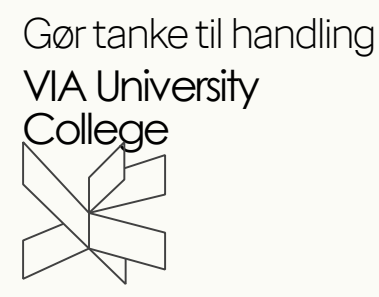

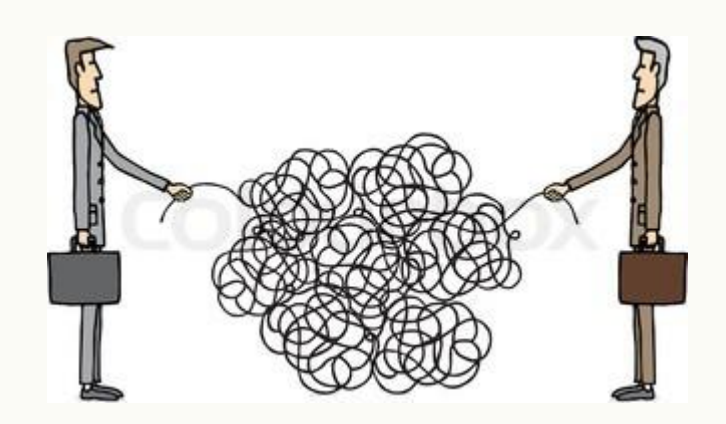

## INGENIØRERS BEHOV FOR SPROG

#### ECML Sprog på Kryds og Tværs Odense, den 26. september 2016

VIA University College

Birgitte Balsløv og Marianne Lippert

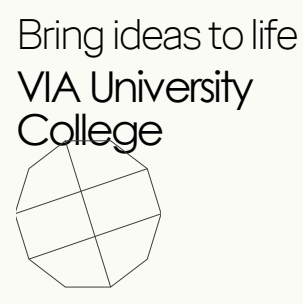

#### BIRGITTE BALSLØV (CAND. MAG. M.A., LEKTOR) MARIANNE LIPPERT (CAND.LING.MERC. LEKTOR)

VIA Engineering: Global Business Engineering Center for Forskning og Udvikling i Virksomheders Globalisering

## DISPOSITION

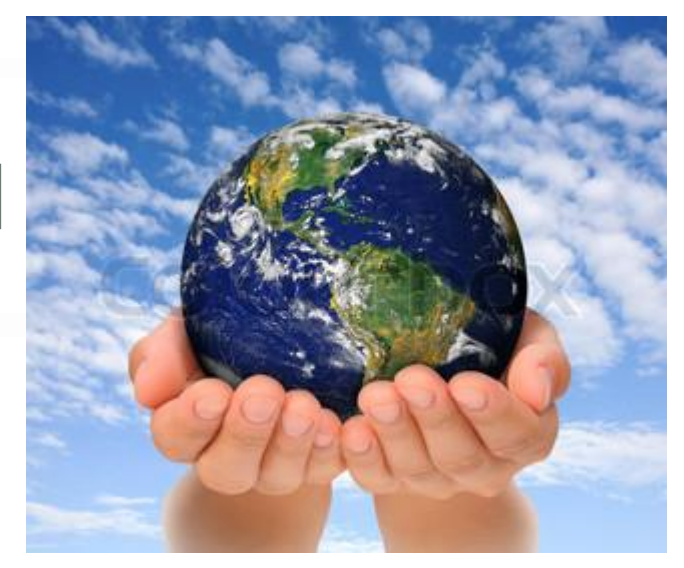

- 1. Baggrund for projektet
- 2. Fremmedsprogskompetencer til
  - debat: Medier, undersøgelser, konferencer
- 3. Mål, hypotese og metode
- 4. Resultater
- 5. Konklusion og vores anbefalinger

### 1. BAGGRUND

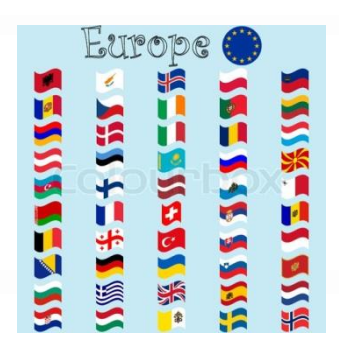

Hvordan opstod ideen til dette projekt?

- Hvad er ingeniørers nutidige/fremtidige behov og udfordringer i forbindelse med fremmedsprog?
- Matcher vores undervisning disse behov?

#### 2. FREMMEDSPROGSKOMPETENCER TIL DEBAT: *MEDIER*

- "Tilbagegang for de traditionelle fremmedsprog i uddannelsessystemet – bortset fra engelsk"
- "Er det en god idé at flere gymnasieelever vælger sprog som kinesisk, arabisk, tyrkisk og japansk på bekostning af de traditionelle sprog?"
- "Engelsk som koncernsprog?"
- "Er kulturkendskab vigtig for en vellykket kommunikation?"
- "Danskerne: Verdensmestre i uhøflighed?"

VIA University College

#### 2. FREMMEDSPROGSKOMPETENCER TIL DEBAT: *KONFERENCER*

- Der er generel enighed om, at Danmark har behov for bedre fremmedsprogskompetencer
- Er engelsk nok?
- Er vores engelskniveau godt nok?
- Hvordan skal problemet løses?

- Ved at ansætte deciderede sprogmedarbejdere?

- Tilbyde efteruddannelse?

- Ansætte medarbejdere med dobbeltkompetencer?

#### 2. FREMMEDSPROGSKOMPETENCER TIL DEBAT: *KONFERENCER*

Citater fra debatten:

- "Tag sproget med i baglommen"
- "Man sælger på tysk, men man må godt købe på engelsk"
- "I 75 % af verdens lande taler man **ikke** engelsk"

#### Dansk Industri: "Mere (end) sprog" 2008

- Næsten halvdelen af de 312 adspurgte virksomheder mener ikke der er behov for yderligere sprogkompetencer, men 4 ud af 10 oplever at der er problemer (NB: men det er partneren der har dem ...)
- Virksomhederne ønsker ikke "rene" sprogmedarbejdere, men medarbejdere med dobbeltkompetencer
- Sprogkompetencernes betydning i forhold til internationalt samarbejde

## "Hvad skal vi med sprog?" (Lisbeth Verstraete-Hansen, 2008):

- "Danske virksomheder tillægger ikke andre fremmedsproglige kompetencer end engelsk nogen større værdi, selv om over 40% af de medvirkende virksomheder konstaterer at det ikke altid lader sig gøre at klare sig med engelsk på de udenlandske markeder."
- ''De ikke-engelskkyndige handelspartnere udgør en barriere for kommunikationen''
- Fremtidige behov: Medarbejdere med dobbeltkompetencer
- Konklusion: et ikke-erkendt behov for fremmedsprog

VIA University College

#### Bo Kristiansen: "Ingeniørsprog: En undersøgelse af teknikumingeniørers behov for fremmedsprog" (1982)

Konklusioner:

- Ingeniører klarer sig (1982) generelt godt på engelsk og tysk
- Problemer med andre sprog som fransk og spansk, hvilket resulterer i afståelse fra kontakt med nye markeder
- Problemet synes at være størst i forbindelse med alment fremmedsprog

#### Teknologisk Institut/IDA: "Den danske ingeniør 2020: Jobfunktioner og kompetencekrav" (2013)

- Interviews med 58 globalt orienterede virksomheder

Konklusioner:

- Flertallet af de adspurgte virksomheder forventer at være mere internationaliserede i 2020 sammenlignet med i dag.
- Inden for 4 kategorier af ingeniører (Forskning/ Udvikling, Produktion, Ledelse og Rådgivning) forventes øgede krav om interkulturelle og sproglige kompetencer
- Øgede krav til kommunikationsevner

VIA University College

2. FREMMEDSPROGSKOMPETENCER TIL DEBAT: *OPSUMMERING* 

Hvad kan vores projekt bidrage med i forhold til de nævnte undersøgelser og debatten i medier og konferencer?

 Vi ønsker at belyse en bestemt faggruppes (ingeniørers) fremmedsprogskompetencer og se på specifikke arbejdsopgaver og udfordringer anno 2016

### 3. PROJEKTET: MÅL, HYPOTESE OG METODE

Primære målsætning :

 kortlægning af ingeniørers udfordringer og behov, jf. de fire førnævnte ingeniørtyper

#### Sekundære målsætning:

 Evaluering af sprog- og kulturundervisningen på ingeniøruddannelserne

### 3. PROJEKTET: MÅL, HYPOTESE OG METODE

#### Hypotese:

Danske ingeniører har et behov for bedre fremmedsprogskompetencer

• Bygger på tidligere undersøgelser og rapporter

#### Metode:

 Efterprøvet ved en spørgeskemaundersøgelse med 485 besvarelser, som også indeholder kvalitative elementer.

### 3. PROJEKTET: MÅL, HYPOTESE OG METODE

#### Spørgeskemaets fokusområder:

- Virksomheden: fremmedsproglig profil og praksis
- Den enkelte respondent: kompetencer og udfordringer
- Den enkelte respondents fremmedsproglige baggrund og ønsker til fremmedsprogsundervisning

#### Markante forskelle på store og små/mellemstore virksomheder (SMV´er) i forhold til virksomhedens fremmedsproglige profil og praksis

VIA University College

Birgitte Balsløv og Marianne Lippert

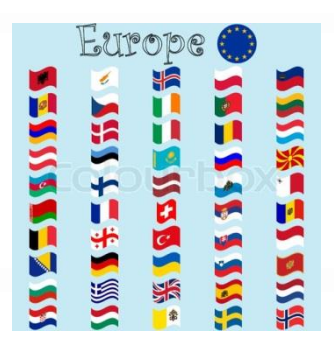

Virksomhedens fremmedsproglige profil:

- Engelsk som koncernsprog
- Kontakt til fremmedsprogsområder
  - SMV´er: Primært de nære markeder (tysk, engelsk, nordisk)
  - Store virksomheder: Også kontakt til andre markeder (fransk, spansk, portugisisk, russisk og kinesisk)

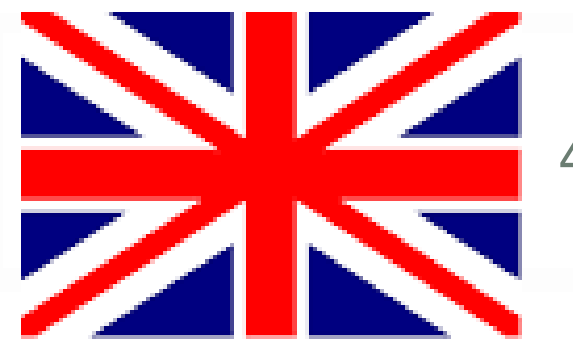

Virksomhedens fremmedsproglige praksis:

- Foretrukne fremmedsprogkompetencer:
- 1. Engelsk (192 ud af 196 virksomheder)
- 2. Tysk (47 ud af 196 virksomheder)
- 3. Fransk (16 ud af 196 virksomheder)
- 4. Spansk (13 ud af 196 virksomheder)

Overvejende SMV´er foretrækker tysk, samt indikation for at det overvejende er de store virksomheder, der foretrækker fransk og spansk

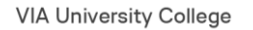

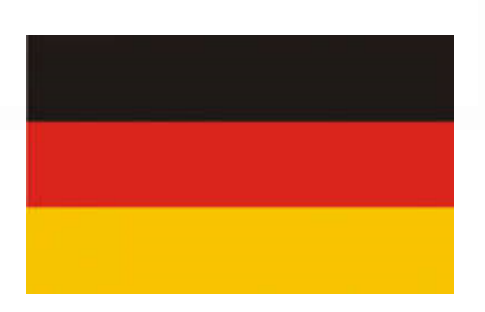

#### DET FREMGÅR AF RESPONDENTERNES KVALITATIVE SVAR, AT ENGELSK ER ET MUST:

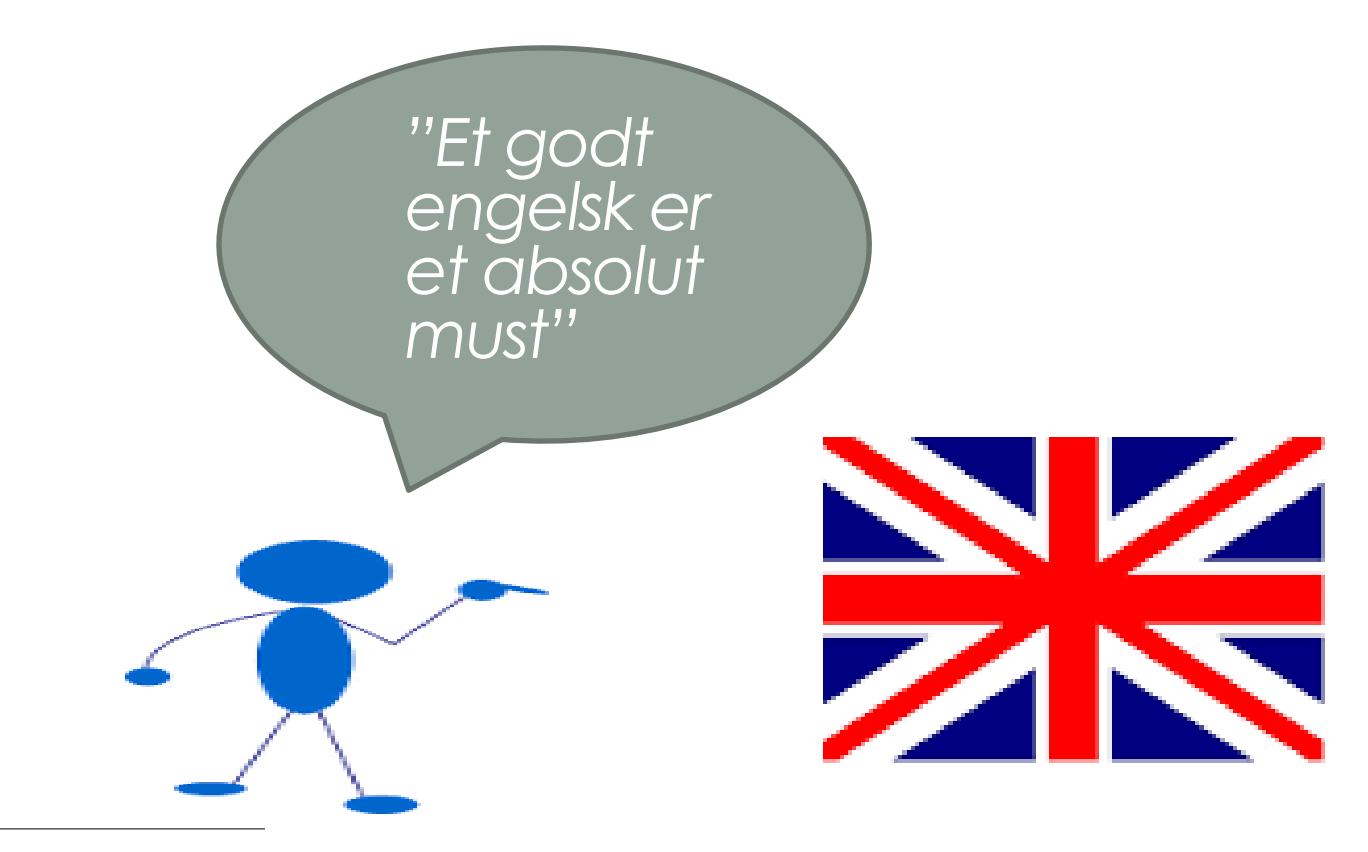

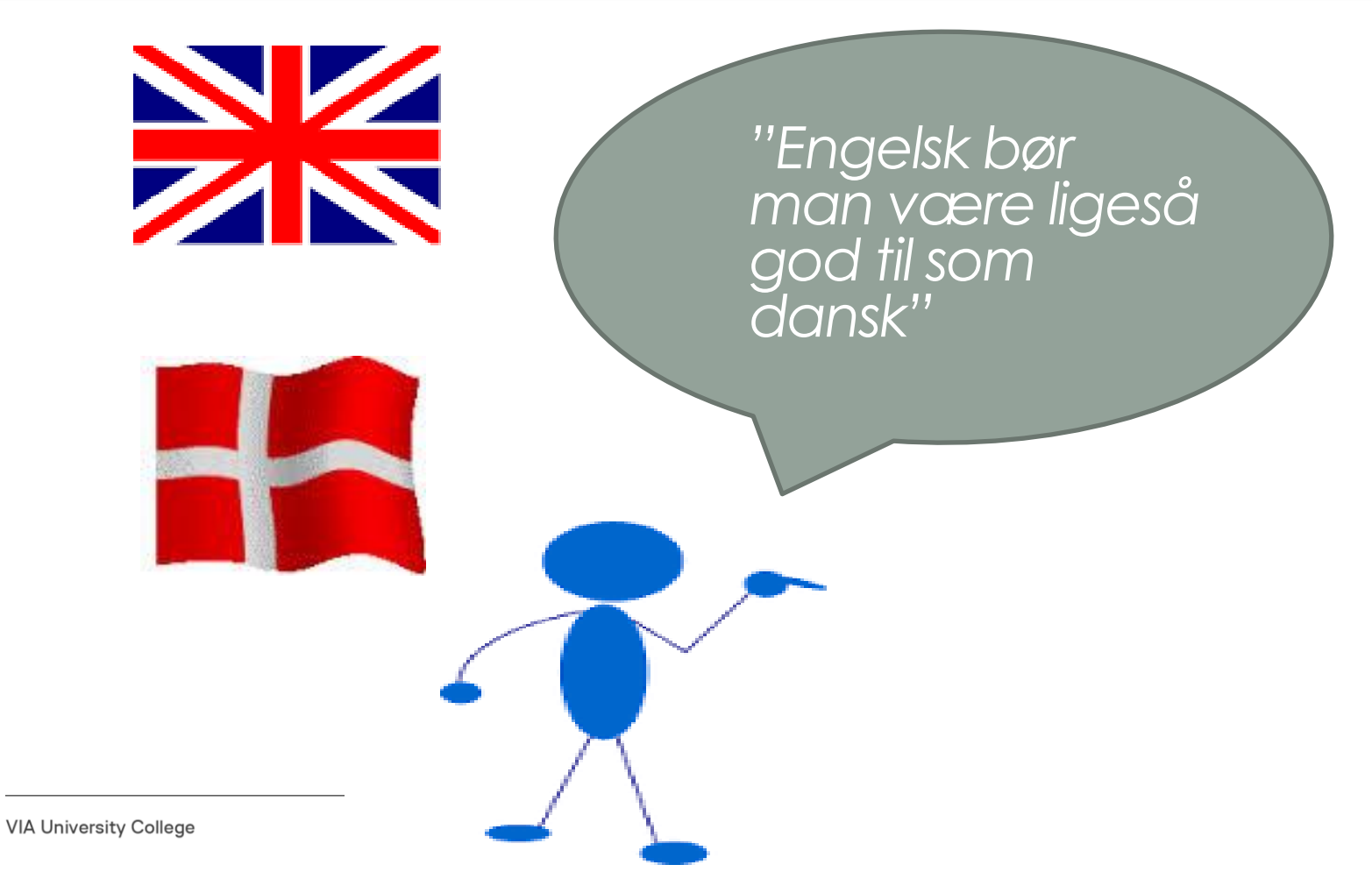

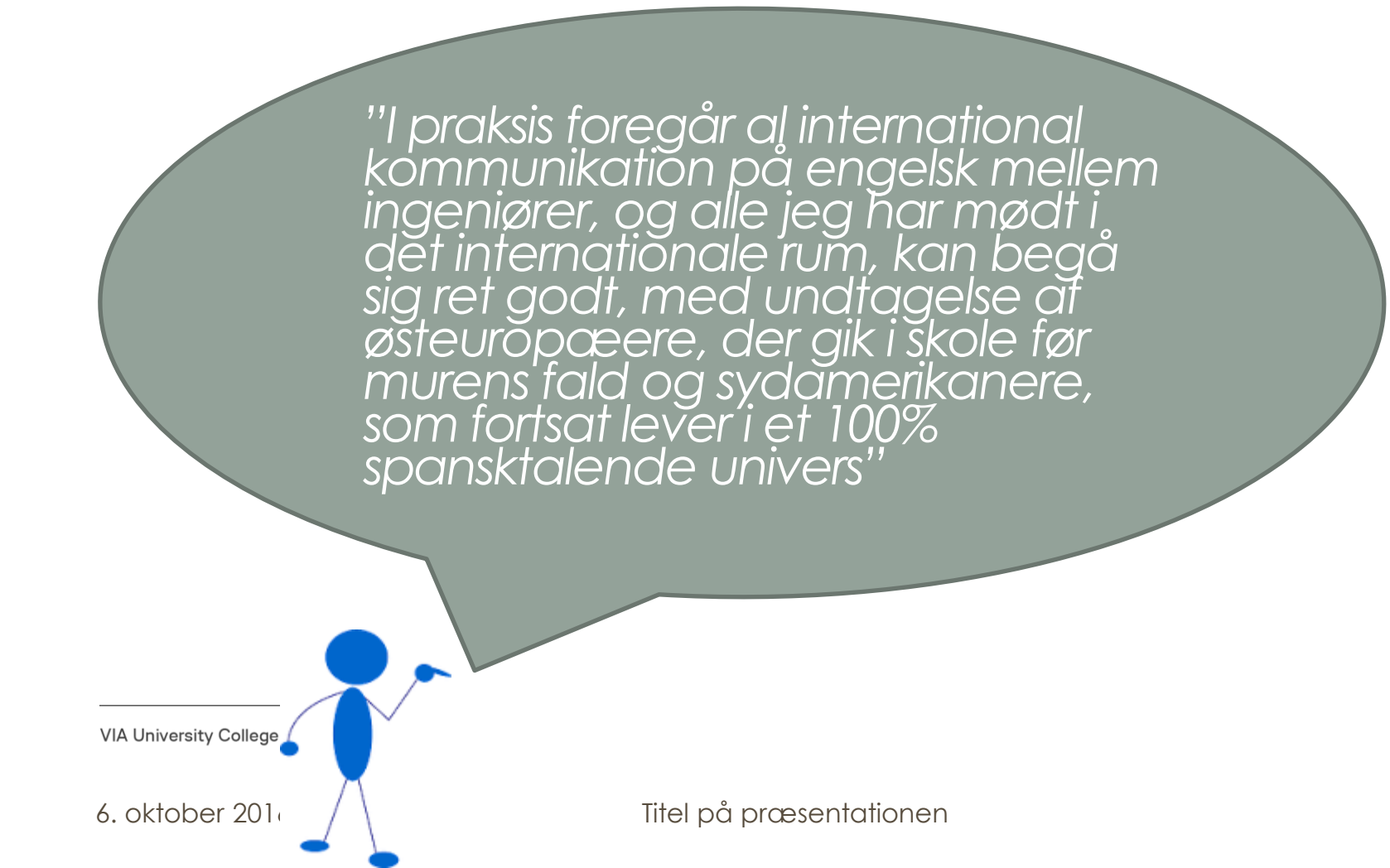

"Det er efter min mening en stor mangel, at tysk ikke er obligatorisk, da de fleste ingeniører får brug for det professionelt. ... I Asien har jeg oplevet at komme langt med 2 gloser, tegnsprog suppleret med små primitive tegninger og masser af tålmodighed"

VIA University Co

#### 6. oktober 2

"Det er klart en fordel at tale samarbejdspartnerens modersmål, det giver meget mere goodwill også selvom man kan kommunikere bedre på engelsk"

#### Virksomhedens fremmedsproglige praksis:

- Mulighed for opkvalificering eller vedligeholdelse af fremmedsprog er størst i de store virksomheder (76%)
- Overvejende store virksomheder, der har ansat sprogkyndige til at efterse skriftligt materiale og som benytter sig af ekstern assistance

# Den enkelte respondent: kompetencer og udfordringer:

- Højt kompetenceniveau på de fleste sprogfærdighedsparametre for **engelsk**!
- Mht. tysk klarer ingeniørerne sig generelt godt mundtligt, mens der synes at være problemer med skriftlige kompetencer og fagtekniske emner generelt
- For **fransk** og **spansk** ligger kompetencerne generelt noget lavere

# Den enkelte respondent: kompetencer og udfordringer:

- Den tekniske kommunikation udgør på engelsk, tysk og fransk generelt en større udfordring end almindelig, dagligdags kommunikation.
- For spansk er der lidt flere, der har størst udfordring med dagligdags kommunikation.
- Generelt er de skriftlige kompetencer for alle sprog ikke så gode som de mundtlige

VIA University College

- Mange angiver interessant nok kompetencer i andre sprog, fx nordisk, italiensk, portugisisk, hollandsk, polsk, russisk, vietnamesisk, japansk og kinesisk.

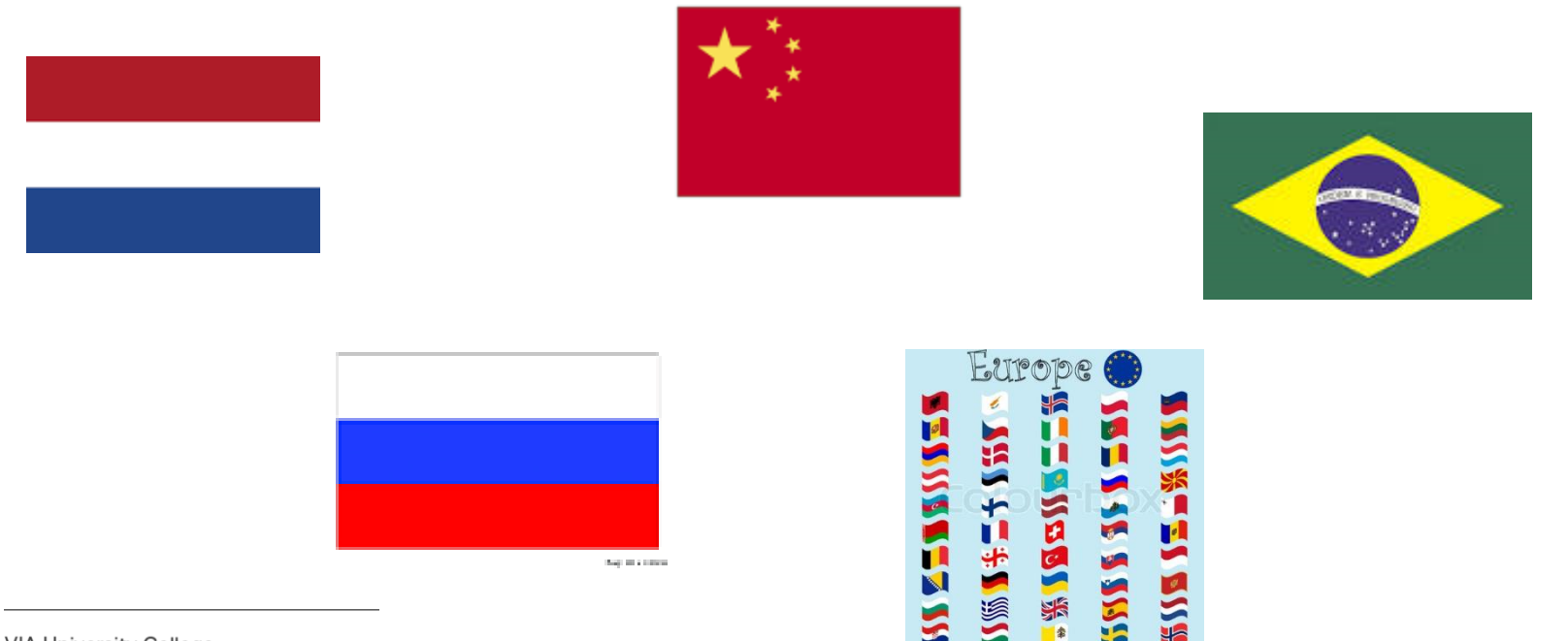

#### Den enkelte respondents udfordringer:

- Diversiteten i arbejdsopgaverne
- Teknisk ordforråd og formidling
- Skriftlig sprogfærdighed
- Kulturelle forskelle

### KULTURELLE UDFORDRINGER

"Danskere er meget ironiske, hvilket ofte kan lede til misforståelser. Danskere er meget direkte i deres kommunikation. Det kommer ofte utilsigtet til at være ret uhøfligt og endda en smule aggressivt"

### KULTURELLE UDFORDRINGER

"Vores udenlandske kollegaer er ofte meget formelle og fokuseret på procedurer, regler og guidelines"

# Den enkelte respondent: ønsker til fremmedsprogsundervisning

- 26% mener at de har manglet fremmedsprogsundervisning på deres uddannelser
- Til spørgsmålet om hvilke fremmedsprog, der bør udbydes på ingeniøruddannelserne, svarer:

75% engelsk, 52% tysk, 30% kinesisk, 22% spansk, 17% fransk, 8 % russisk og 4 % portugisisk

#### Hvad bør fremmedsprogsundervisningen have fokus på:

- Fagteknisk sprog (70%)
- Skriftlig formidling (61%)
- Kulturkendskab (63%)
- Mundtlig formidling (49%)
- Præsentationsteknik (33%)
- Grammatik (25%)
- Forhandlingsteknik (22%)

VIA University College

- Flere har ønske om fokus på dagligdags sprog og kulturkendskab end de har angivet som en udfordring.
- Dette kunne tolkes som en erkendelse af vigtigheden af specielt disse to kompetencer i en stadig mere globaliseret verden

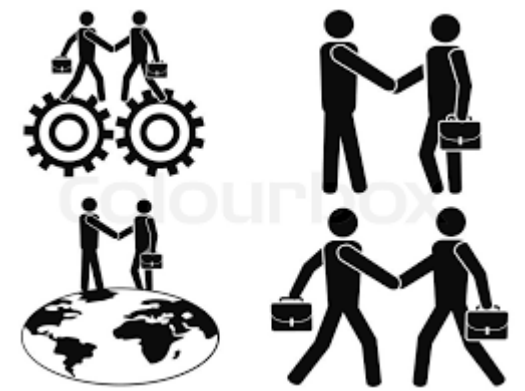

### VIGTIGHEDEN AF KULTURKENDSKAB

"sprog- og kulturkendskab nedbryder barrierer mellem mennesker af forskellig herkomst. Succesraten for danske virksomheder på andre markeder vil derfor blive forbedret jo tættere et bånd man har til den pågældende kultur."

### VIGTIGHEDEN AF KULTURKENDSKAB

"Savner en kultur for komparative studier af fagsprog og kultur, der både synliggør forskellene, men også spejler det hjemlige. Måske kunne det resultere i mere udsyn, mindre hjemblindhed og synliggøre, at der er mange måder at gøre tingene på."

#### 5. KONKLUSION OG VORES ANBEFALINGER

Det overordnede billede af danske ingeniører, der arbejder i globale virksomheder, er, at udfordringerne bliver stadig større, særligt i forhold til bredden og omfanget af arbejdsopgaver og i kontakten til fremmedsprogsområderne.

Tager man respondenternes kompetencer, udfordringer og ønsker i fokus i fremmedsprogsundervisningen med i billedet, må svaret på vores hypotese være, at der **er** behov for bedre fremmedsprogskompetencer og for kompetencer i flere sprog end blot engelsk og tysk.

#### 5. KONKLUSION OG VORES ANBEFALINGER

Ifølge rapporten "Den danske ingeniør 2020" vil der på baggrund af øget internationalisering i 2020 komme større krav om interkulturelle og sproglige kompetencer for fremtidige ingeniører.

Vi anbefaler derfor, at flere SMV´er giver mulighed for opkvalificering, end de gør på nuværende tidspunkt indenfor især skriftlig og fagteknisk sprogfærdighed og ikke mindst efteruddannelse i kulturforståelse og kulturelt forankrede ytringer.